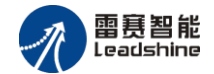

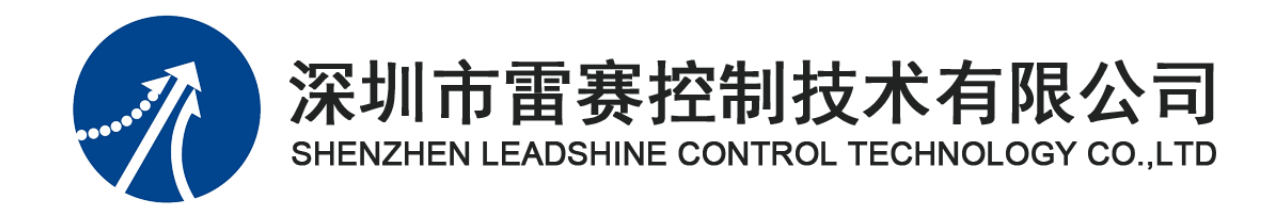

# EM06AX-C1 模拟量模块

# 用户使用手册

Version 2.0

# 2017年8月14日

©Copyright 2017 Leadshine Technology Co., Ltd.

All Rights Reserved.

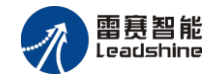

本手册版权归深圳市雷赛控制技术有限公司所有,未经本公司书面许可,任何人不得翻印、翻译和抄袭本手册中的任何内容。

本手册中的信息资料仅供参考。由于改进设计和功能等原因, 雷赛公司保留对本资料的最终解释权, 内容如有更改, 恕不另行通知。

词试机器要注意安全!用户必须在机器中设计有效的安全保护装置,在软件中加入出错处理程序。否则所造成的损失,雷赛公司没有义务或责任负责。

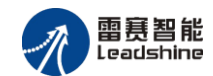

| 日求 |
|----|
|----|

| 第1章 产品概述           | 5  |
|--------------------|----|
| 1.1 产品简介           | 5  |
| 1.2 产品特点           | 5  |
| 1.3 技术规格           | 6  |
| 1.4 安装使用           | 7  |
| 第2章 产品外观及硬件接线      | 8  |
| 2.1 产品外观           | 8  |
| 2.2 接口分布及针脚定义      | 9  |
| 2.2.1 JP1 电源接口     | 10 |
| 2.2.2 JN3、JN5 接口定义 | 10 |
| 2.2.3 JN1 接口定义     | 10 |
| 2.2.4 JN2 接口定义     | 10 |
| 2.2.5 SWO 接口定义     | 11 |
| 2.2.6 SW1 接口定义     | 12 |
| 2.2.5 SW2 接口定义     |    |
| 2.3 接口电路           | 13 |
| 2.3.1 模拟量输入信号接口    | 13 |
| 2.3.2 模拟量输出信号接口    | 14 |
| 2.4 数据格式           | 14 |
| 2.4.1 模拟量输入数据格式    | 14 |
| 2.4.2 模拟量输出数据格式    | 14 |
| 第3章 对象字典           | 15 |
| 3.1 通用参数           | 15 |
| 3.2 制造商参数          | 16 |
| 3.3 制造商参数保存        | 18 |
| 3.4 设备参数           | 18 |
| 3.5 错误码及处理         | 19 |
| 第4章 指示灯定义及说明       | 22 |
| 4.1 指示灯定义          | 22 |
| 4.2 指示灯状态          | 22 |
| 4.3 指示灯错误状态的清除     | 23 |
| 第5章 使用案例           | 24 |
| 5.1 IEC 示例         | 24 |
| 5.1.1 硬件连接         | 24 |
| 5.1.2 添加主站         | 25 |
| 5.1.3 添加管理器        | 26 |
| 5.1.4 主从站配置        | 28 |
|                    |    |

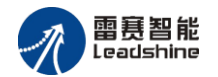

| 5.1.5    | 应用示例        | 30 |
|----------|-------------|----|
| 5.2 BASI | <b>C</b> 示例 | 32 |
| 5.2.1    | 硬件连接        | 32 |
| 5.2.2    | 添加模块        | 33 |
| 5.2.3    | 应用例程        | 36 |

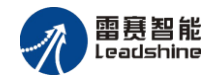

# 第1章 产品概述

## 1.1 产品简介

雷赛 EM06AX-C1 模块是一款高性能、高可靠性的 CAN 总线 AD/DA 模块,具有 4 路 AD 输入和 2 路 DA 输出。输入输出接口均采用光电隔离和滤波技术,可以有效隔离外部电路的干扰,以提高系统的可靠性。

EM06AX-C1模块,主要用于与雷赛公司支持CANopen总线通讯的控制器和支持CANopen总线的控制卡配套使用。EM06AX-C1具有4路模拟量输入接口,2路模拟量输出接口。支持电压、电流模式,分辨率为12位。

## 1.2 产品特点

- ① 4路模拟量输入:提供过压保护,抗干扰滤波
- ② 2路模拟量输出:提供过压、过流、短路保护
- ③ 内部 24V 隔离电源,具有直流滤波器
- ④ 铁壳安装,插拔式接线端子

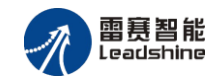

# 1.3 技术规格

EM06AX-C1 模拟量模块的主要技术指标如下:

表 1.1 EM06AX-C1 规格指标

| 模拟/数字(AD)部分 | 电压输入                        | 电流输入                         |  |  |  |  |
|-------------|-----------------------------|------------------------------|--|--|--|--|
| 电源电压        | 24Vdc (20Vdc~28Vdc)         |                              |  |  |  |  |
| 模拟信号输入通道    |                             | 4 路                          |  |  |  |  |
| 输入范围        | 直流 -10V-10V                 | 直流 4mA-20mA                  |  |  |  |  |
| 分辨率         | 12 位(1 LSB = 5mV)           | 12 位 (1 LSB = 5 $\mu$ A)     |  |  |  |  |
| 输入阻抗        | 100kΩ以上                     | 250Ω                         |  |  |  |  |
| 精度(25℃)     | ±满量程的 0.5%                  | 当满量程的1%                      |  |  |  |  |
| 精度(0~55℃)   | ±满量程的1%                     | 当满量程的2%                      |  |  |  |  |
| 极限范围        | 直流 -12V-12V                 | 直流 30mA (瞬间) 24mA (持续)       |  |  |  |  |
| 响应时间        | 1ms×通道数                     |                              |  |  |  |  |
| 数字/模拟(DA)部分 | 电压输出                        | 电流输出                         |  |  |  |  |
| 模拟信号输出通道    |                             | 2 路                          |  |  |  |  |
| 输出范围        | 直流 -10V-10V                 | 直流 4mA-20mA                  |  |  |  |  |
| 分辨率         | 12  1 (1 LSB = 5mV)         | 12 位(1 LSB = 5 $\mu$ A)      |  |  |  |  |
| 精度(25℃)     | ±满量程的 0.5%                  | 当满量程的1%                      |  |  |  |  |
| 精度(0~55℃)   | ±满量程的1%                     | 当满量程的2%                      |  |  |  |  |
| 响应时间        | 1ms×通道数                     | 2ms×通道数                      |  |  |  |  |
| 最大负载        | ≥5kΩ 以上                     | $\leq$ 500 $\Omega$          |  |  |  |  |
| 一般规格        |                             |                              |  |  |  |  |
| 功率消耗        | 3W                          | @ 24Vdc                      |  |  |  |  |
| 隔离方式        | I/O 端子与电源之间隔离, I/O 端子<br>隔离 | <sup>2</sup> 之间非隔离,通信接口与电源之间 |  |  |  |  |

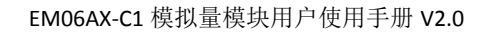

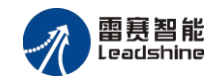

# 1.4 安装使用

EM06AX-C1 为独立式模拟量扩展模块,采用定位孔的方式安装,安装尺寸如图 1.1、1.2 所示(单位均为 mm):

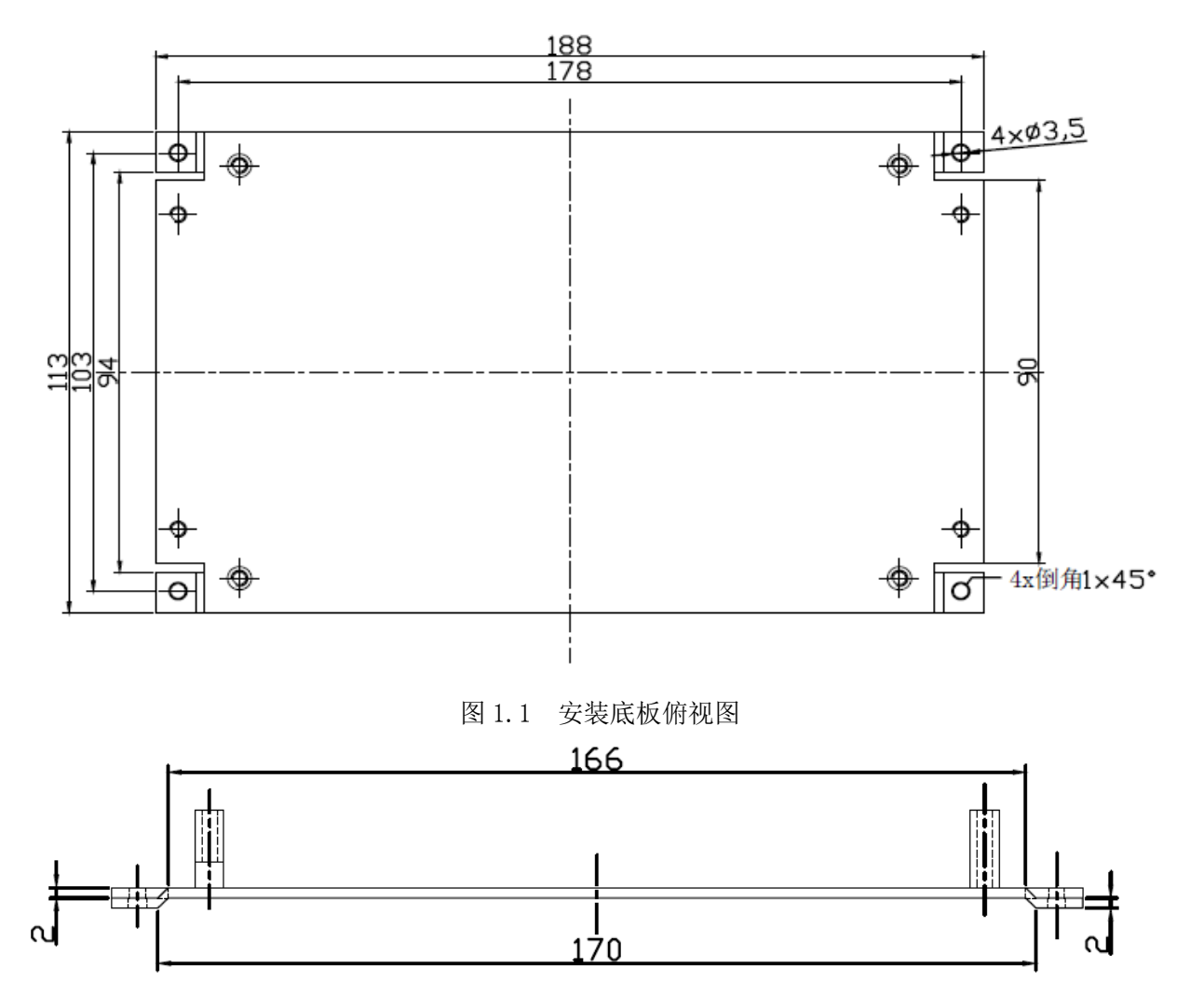

图 1.2 安装底板正视图

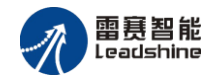

# 第2章 产品外观及硬件接线

## 2.1 产品外观

雷赛 EM06AX-C1 CANopen 总线模拟量扩展模块提供 4 路模拟输入接口、2 路模拟输出接口,带有两个立式 RJ45 型 CAN 扩展口,模块波特率拨码开关,模块站号拨码开关,终端电阻选择开关等,如图 2.1 所示。

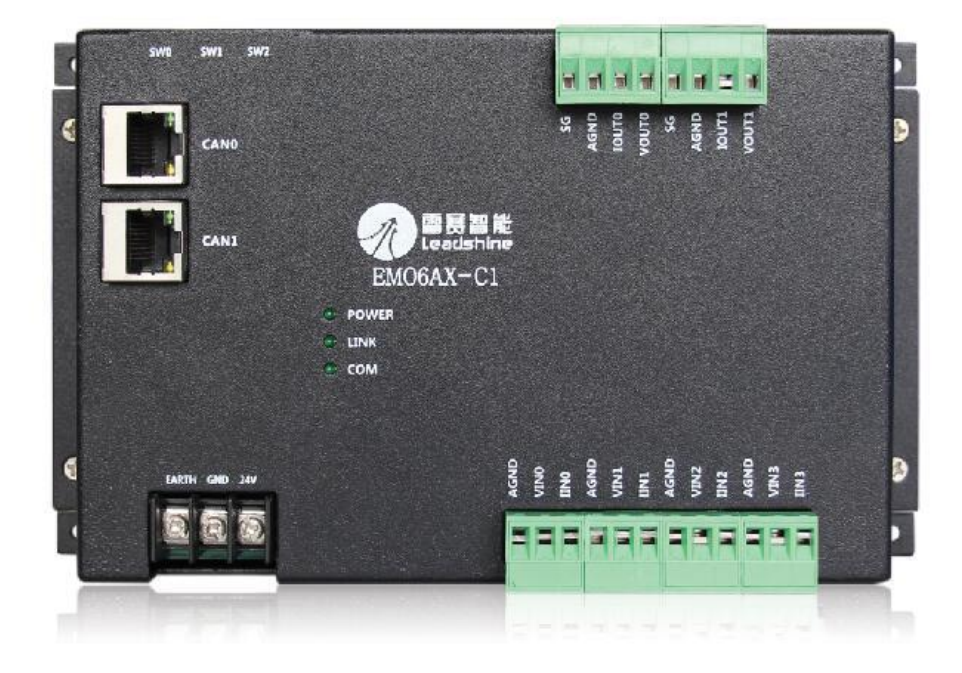

图 2.1 EM06AX-C1 模块外观图

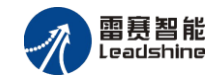

# 2.2 接口分布及针脚定义

雷赛 EM06AX-C1 CANopen 总线模拟量扩展模块硬件接口分布如图 2.2 所示,各接口定义 如表 2.1 所示。

| 5     | SW1 SW2 SW3 |           |  |
|-------|-------------|-----------|--|
|       |             | DAO - DA1 |  |
|       |             | JN2       |  |
| CAN0  | JN5         |           |  |
|       |             | EM06AX-C1 |  |
| CAN1  | JN3         |           |  |
|       |             | O POWER   |  |
|       |             | O RUN     |  |
|       |             |           |  |
|       |             |           |  |
|       | JP1         | JN1       |  |
| EARTH | H GND 24V   | AD0 - AD3 |  |
|       |             |           |  |

#### 图 2.2 EMO6AX-C1 模拟量扩展模块硬件分布图

| 名称  | 功能介绍                     |
|-----|--------------------------|
| JP1 | 直流 24V 电源输入              |
| JN3 | CAN1 总线接口                |
| JN5 | CAN0 总线接口                |
| JN1 | 模拟量输入                    |
| JN2 | 模拟量输出                    |
| SW0 | CAN 波特率选择开关              |
| SW1 | CAN ID 站号选择开关(有效范围 1-15) |
| SW2 | 终端电阻选择开关                 |

#### 表 2.1 接口功能简述

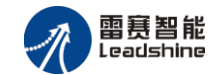

2.2.1 JP1 电源接口

JP1 为 24V 电源输入接口,标有 24V 的端子接+24V,标有 EGND 的端子接外部电源地。 EARTH 为外壳地接口。

2.2.2 JN3、JN5 接口定义

接口 JN3、JN5 是 CAN 总线接口,采用 RJ45 端子,其引脚号和信号对应关系见表 2.2 所示: (备注:两个 CAN 总线接口不区分输入接口和输出接口)

| JN3 信号 | 信号描述      | JN5 信号 | 信号描述      |
|--------|-----------|--------|-----------|
| JN3_1  | CAN_P     | JN5_1  | CAN_P     |
| JN3_2  | CAN_N     | JN5_2  | CAN_N     |
| JN3_3  | CAN_GND   | JN5_3  | CAN_GND   |
| JN3_4  | NC        | JN5_4  | NC        |
| JN3_5  | NC        | JN5_5  | NC        |
| JN3_6  | SHEID_GND | JN5_6  | SHEID_GND |
| JN3_7  | CAN_GND   | JN5_7  | CAN_GND   |
| JN3_8  | CAN_5V    | JN5_8  | CAN_5V    |

表 2.2 接口JN3、JN5 引脚号和信号关系表

#### 2.2.3 JN1 接口定义

JN1 引脚具有4路模拟量输入(CH0-CH3),对应的引脚分布如下:

| 1       | 2    | 3   | 4   | 5  | 6    | 7   | 8   | 9  | 10   | 11  | 12  | 13 | 14   | 15  | 16  |
|---------|------|-----|-----|----|------|-----|-----|----|------|-----|-----|----|------|-----|-----|
| SG      | AGND | IN+ | IN- | SG | AGND | IN+ | IN- | SG | AGND | IN+ | IN- | SG | AGND | IN+ | IN- |
| CH0 CH1 |      | H1  |     |    | C    | H2  |     |    | C    | H3  |     |    |      |     |     |

表2.3 接口P1 引脚分布

2.2.4 JN2 接口定义

JN2 引脚具有 2 路模拟量输出(CH0-CH1),对应的引脚分布如下:

| 1  | 2   | 3    | 4  | 5  | 6   | 7    | 8  |
|----|-----|------|----|----|-----|------|----|
| SG | OUT | AGND | SG | SG | OUT | AGND | SG |
|    | С   | H0   |    |    | С   | H1   |    |

表 2.4 接口P2 引脚分布

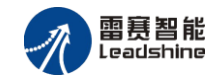

#### 2.2.5 SW0 接口定义

SW0 接口是 CAN 通讯波特率设置开关, 拨码示意图如图 2.3 所示。目前支持 4 种通讯波 特率, 其速率设置与硬件拨码状态见表 2.3 所示:

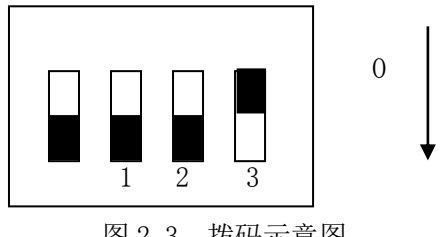

图 2.3 拨码示意图

| SW0 波特率设置 |      |      |      |         |  |  |  |
|-----------|------|------|------|---------|--|--|--|
| PIN1      | PIN2 | PIN3 | PIN4 | 波特率     |  |  |  |
| OFF       | OFF  | OFF  | OFF  | 1Mbps   |  |  |  |
| ON        | OFF  | OFF  | OFF  | 500Kbps |  |  |  |
| OFF       | ON   | OFF  | OFF  | 250Kbps |  |  |  |
| ON        | ON   | OFF  | OFF  | 125Kbps |  |  |  |

表 2.3 SWO 引脚号和信号关系表

硬件拨码在其他状态下,模块将会通过错误指示灯报错,错误指示灯的状态请查阅 4.2 节。

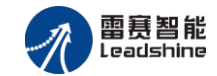

2.2.6 SW1 接口定义

SW1 接口是 CAN ID 站号设置开关,站号设置范围为 1~15,其硬件拨码状态与站号对应 关系如表 2.4 所示:

| SW1 CAN ID 站号设置 |      |      |      |    |  |  |  |  |
|-----------------|------|------|------|----|--|--|--|--|
| PIN1            | PIN2 | PIN3 | PIN4 | 站号 |  |  |  |  |
| ON              | OFF  | OFF  | OFF  | 1  |  |  |  |  |
| OFF             | ON   | OFF  | OFF  | 2  |  |  |  |  |
| ON              | ON   | OFF  | OFF  | 3  |  |  |  |  |
| OFF             | OFF  | ON   | OFF  | 4  |  |  |  |  |
| ON              | OFF  | ON   | OFF  | 5  |  |  |  |  |
| OFF             | ON   | ON   | OFF  | 6  |  |  |  |  |
| ON              | ON   | ON   | OFF  | 7  |  |  |  |  |
| OFF             | OFF  | OFF  | ON   | 8  |  |  |  |  |
| ON              | OFF  | OFF  | ON   | 9  |  |  |  |  |
| OFF             | ON   | OFF  | ON   | 10 |  |  |  |  |
| ON              | ON   | OFF  | ON   | 11 |  |  |  |  |
| OFF             | OFF  | ON   | ON   | 12 |  |  |  |  |
| ON              | OFF  | ON   | ON   | 13 |  |  |  |  |
| OFF             | ON   | ON   | ON   | 14 |  |  |  |  |
| ON              | ON   | ON   | ON   | 15 |  |  |  |  |

#### 表 2.4 SW1 引脚号和信号关系表

注 意:目前 CAN ID 站号支持 1-15,其他状态下模块将会报错,错误指示灯的状态请查 阅 4.2 节。

2.2.5 SW2 接口定义

SW2 接口用于设置扩展模块终端电阻,其硬件拨码状态和含义对应关系见表 2.5 所示: 表 2.5 SW2 引脚号和信号关系表

| SW2 终端电阻及模式选择 |      |      |      |            |  |  |  |  |
|---------------|------|------|------|------------|--|--|--|--|
| PIN1          | PIN2 | PIN3 | PIN4 | 含义         |  |  |  |  |
| х             | Х    | Х    | OFF  | 0 Ω        |  |  |  |  |
| х             | Х    | Х    | ON   | 接入120Ω终端电阻 |  |  |  |  |

注 意:X表示当前保留引脚。

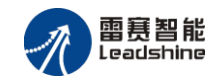

## 2.3 接口电路

2.3.1 模拟量输入信号接口

EM06AX-C1为用户提供4路模拟量输入接口,用于传感器信号或其它信号的输入。其电源电路加有隔离元件,可以有效隔离外部电路的干扰,以提高系统的可靠性。

模拟量电压输入信号接线图如图 2.4 所示:

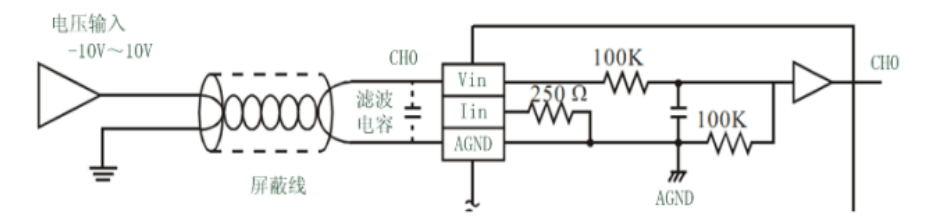

图 2.4 模拟量电压输入接线图

模拟量电流输入信号接线图如图 2.5 所示:

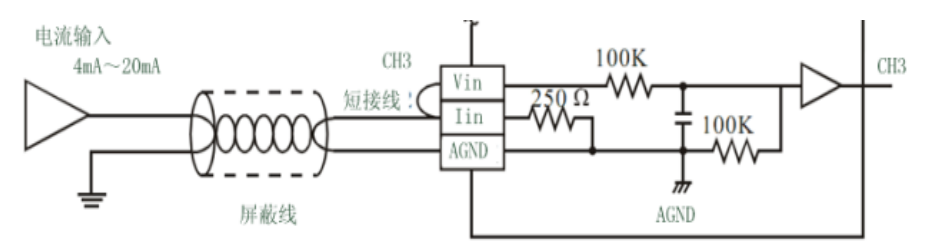

图 2.5 模拟量电流输入接线图

注 意:如果输入是电流信号,则需要将该输入的 VIN 和 IIN 短接;如果输入是电压信 号,用户可以在输入端并联一个滤波电容以加强抗干扰能力。

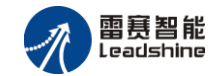

2.3.2 模拟量输出信号接口

模块为用户提供2路模拟量输出接口,用于传感器信号或其它信号的输出。其电源电路加 有隔离元件,可以有效隔离外部电路的干扰,以提高系统的可靠性。

模拟量电压输出信号接线图如图 2.6 所示:

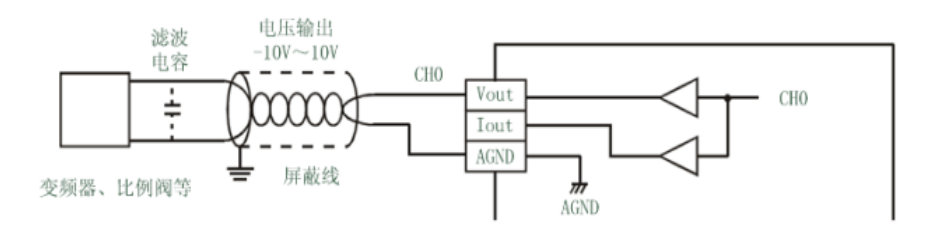

图 2.6 模拟量电压输出接线图

模拟量电流输出信号接线图如图 2.7 所示:

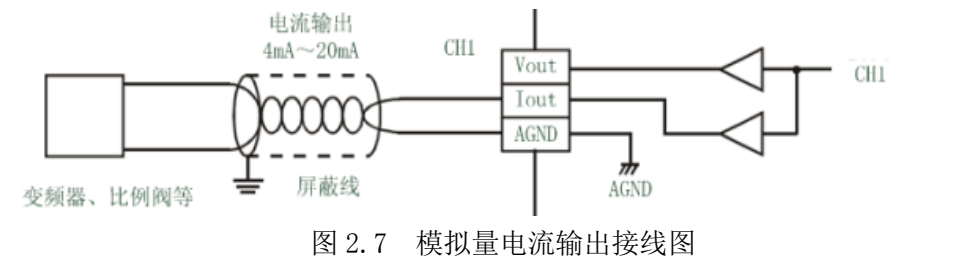

## 2.4 数据格式

2.4.1 模拟量输入数据格式

|        | 实际输入范围      | 软件数值范围         |
|--------|-------------|----------------|
| 电压数据格式 | -10V ~ 10 V | -10000 ~ 10000 |
| 电流数据格式 | 4mA ~ 20mA  | 4000 ~ 20000   |

表 2.6 模拟量输入数据格式

#### 2.4.2 模拟量输出数据格式

表 2.7 模拟量输出数据格式

|        | 实际输出范围      | 软件数值范围         |
|--------|-------------|----------------|
| 电压数据格式 | -10V ~ 10 V | -10000 ~ 10000 |
| 电流数据格式 | 4mA ~ 20mA  | 4000 ~ 20000   |

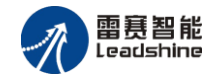

# 第3章 对象字典

## 3.1 通用参数

| 索引    | 子索引     | 名称                     | 数据类型        | 访问 | 描述                                      |
|-------|---------|------------------------|-------------|----|-----------------------------------------|
|       |         |                        |             | 属性 |                                         |
| 1000H | 00H     | Device type            | Unsigned32  | ro | Device type and profile(设备类型)           |
|       |         |                        |             |    | 初始值: 0xF0191                            |
| 1001H | 00H     | Error register         | Unsigned8   | ro | Error register (错误寄存器)                  |
|       |         |                        |             |    | 初始值: 0x00                               |
| 1003H |         | Predefined error field | Unsigned8   | rw |                                         |
|       | 00H     | Number of errors       | Unsigned8   | rw | Number of error(设备当前出现的错误               |
|       |         |                        |             |    | 个数)                                     |
|       | 01H-04H | Error field            | Unsigned32  | ro | Error number(错误码)                       |
| 1005H | 00H     | COB-ID SYNC            | Unsigned32  | rw | Identifier of the synchronizationobject |
| 1006H | 00H     | Sync time              | Unsigned32  | rw | Sync time(同步报文的周期)                      |
| 1007H | 00H     | Sync window length     | Unsigned32  | rw | Time window for synchronous PDOs in     |
|       |         |                        |             |    | μS(同步 PDO 的窗口时间)                        |
| 1008H | 00H     | Mfg. device name       | Vis String8 | ro | Manufacturer's designation              |
|       |         |                        |             |    | 初始值: EM06AX-C1                          |
| 1009H | 00H     | Mfg. hardware version  | Vis String8 | ro | Hardware version                        |
|       |         |                        |             |    | 初始值: V1.01                              |
| 100AH | 00H     | Mfg. software version  | Vis String8 | ro | Software version                        |
|       |         |                        |             |    | 初始值: V1.01                              |
| 100CH | 00H     | Guard time             | Unsigned16  | rw | Time span for Node Guarding [ms] (节     |
|       |         |                        |             |    | 点保护时间)                                  |
| 100DH | 00H     | Life time factor       | Unsigned8   | rw | Repeat factor for Node Guarding         |
| 1010H |         | Store parameters       | Unsigned32  |    | Store parameters (保存参数)                 |
|       | 00H     | Largest sub-index      | Unsigned8   | ro | Largest sub-index supported »04h        |
|       | 01H     | Save all parameters    | Unsigned32  | rw | Save all parameters (保存所有参数)            |
|       | 02H     | Save communication     | Unsigned32  | rw | Save Communication Parameters (保存       |
|       |         |                        |             |    | 通讯参数)                                   |

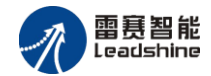

|       | 03H | Save application      | Unsigned32 | rw | Save Application Parameters(保存应用       |
|-------|-----|-----------------------|------------|----|----------------------------------------|
|       |     |                       |            |    | 参数)                                    |
|       | 04H | Save manufacturer     | Unsigned32 | rw | Save Manufacturer Parameters(保存制       |
|       |     |                       |            |    | 造商参数)                                  |
| 1011H |     | Restore defaults      | Unsigned32 |    | Restore defaults as group              |
|       | 00H | Largest sub-index     | Unsigned8  | ro | Largest sub-index supported »04h       |
|       | 01H | Restore all defaults  | Unsigned32 | rw | Restore all defaults                   |
|       | 02H | Restore communication | Unsigned32 | rw | Restore Communication defaults         |
|       | 03H | Restore application   | Unsigned32 | rw | Restore Application defaults           |
|       | 04H | Restore manufacturer  | Unsigned32 | rw | Restore Manufacturer defaults          |
| 1014H | 00H | COB-ID EMCY           | Unsigned32 | rw | 80h + Node ID(紧急报文的 COB-ID)            |
| 1017H | 00H | Producer Heartbeat    | Unsigned16 | rw | Time interval for producer Heartbeat(心 |
|       |     | Time                  |            |    | 跳报文时间)                                 |
| 1018H |     | Identity              |            | ro | (设备信息)                                 |
|       | 00H | Largest sub-index     | Unsigned8  | ro | Largest sub-index supported »04h       |
|       | 01H | Vendor ID             | Unsigned32 | ro | Vendor ID                              |
|       |     |                       |            |    | 初始值: 0x00000331                        |
|       | 02H | Product code          | Unsigned32 | ro | Product code                           |
|       |     |                       |            |    | 初始值: 0x00001016                        |
|       | 03H | Revision number       | Unsigned32 | ro | Revision number                        |
|       |     |                       |            |    | 始值: 101                                |
|       | 04H | Serial number         | Unsigned32 | ro | Serial number                          |
|       |     |                       |            |    | 初始值: 0x00001006                        |

# 3.2 制造商参数

| 索引    | 子索引  | 名称   | 数据类型       | 访问属性 | 初始值  | 描述             |
|-------|------|------|------------|------|------|----------------|
| 2002H | 00H  |      | Unsigned8  | ro   | 0x2  | 设置子索引个数        |
|       | 01H  | P1-1 | Unsigned32 | rw   | 0    | 设置 AD0 工作模式:   |
|       |      |      |            |      |      | 0: 电压模式        |
|       |      |      |            |      |      | 1: 电流模式        |
|       | 02 H | P1-2 | Unsigned32 | rw   | 0x28 | 设置 AD0 数据预处理个数 |
| 2003H | 00H  |      | Unsigned8  | ro   | 0x2  | 设置子索引个数        |
|       | 01H  | P2-1 | Unsigned32 | rw   | 0    | 设置 AD1 工作模式:   |

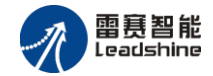

|       |      |      |             |    |      | 0: 电压模式           |
|-------|------|------|-------------|----|------|-------------------|
|       |      |      |             |    |      | 1: 电流模式           |
|       | 02 H | P2-2 | Unsigned32  | rw | 0x28 | 设置AD0数据预处理个数      |
| 2004H | 00H  |      | Unsigned8   | ro | 0x2  | 设置子索引个数           |
|       | 01H  | P3-1 | Unsigned32  | rw | 0    | 设置AD2工作模式:        |
|       |      |      |             |    |      | 0: 电压模式           |
|       |      |      |             |    |      | 1: 电流模式           |
|       | 02 H | P3-2 | Unsigned32  | rw | 0x28 | 设置AD0数据预处理个数      |
| 2005H | 00H  |      | Unsigned8   | ro | 0x2  | 设置子索引个数           |
|       | 01H  | P4-1 | Unsigned32  | rw | 0    | 设置AD3工作模式:        |
|       |      |      |             |    |      | 0: 电压模式           |
|       |      |      |             |    |      | 1: 电流模式           |
|       | 02 H | P4-2 | Unsigned32  | rw | 0x28 | 设置AD0数据预处理个数      |
| 2006H | 00H  |      | Unsigned32  | rw | 0x1  | 设置子索引个数           |
|       | 01H  | P5-1 | Unsigned32  | rw | 0    | 设置DA0值类型:         |
|       |      |      |             |    |      | 0:数据为电压           |
|       |      |      |             |    |      | 1: 数据为电流          |
| 2007H | 00H  |      | Unsigned32  | rw | 0x1  | 设置子索引个数           |
|       | 01H  | P6-1 | Unsigned32  | rw | 0    | 设置DA1值类型:         |
|       |      |      |             |    |      | 0:数据为电压           |
|       |      |      |             |    |      | 1: 数据为电流          |
| 2008H | 00H  |      | Unsigned32  | rw | 0x2  | 设置子索引个数           |
|       | 01H  | P7-1 | Unsigned32  | rw | 0x0F | 设置AD是否启用,         |
|       |      |      |             |    |      | 将对应位设置为1表示启用      |
|       |      |      |             |    |      | Bit0: 用于设置AD0是否启用 |
|       |      |      |             |    |      | Bit1: 用于设置AD1是否启用 |
|       |      |      |             |    |      | Bit2: 用于设置AD2是否启用 |
|       |      |      |             |    |      | Bit3: 用于设置AD3是否启用 |
|       | 02 H | P7-2 | Unsigned 32 | rw | 0    | 备用                |

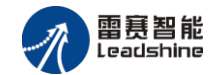

## 3.3 制造商参数保存

修改制造商参数对象字典后,需要往索引 0x1010 子索引 0x04 中(该子索引数据长度为 32) 写入 0x01,这些参数才会保存至 flash 中。参数保存至 Flash 中,再次重新上电启动的时候,系统自动加载修改后的参数。如果不将参数保存,再次重新上电启动的时候,系统将加载 修改前的参数。

初始值的恢复: 若往索引 0x1010 子索引 0x04(该子索引数据长度为 32)写入 0x14,制造商参数会恢复初始值(即恢复为制造商参数列表中的初始值列的数据)。

## 3.4 设备参数

| 索引    | 子索引     | 名称                  | 数据类型       | 访问 | 描述                                  |
|-------|---------|---------------------|------------|----|-------------------------------------|
|       |         |                     |            | 属性 |                                     |
| 1400H |         | RPDO1 parameter     |            |    | 1st receive PDO parameter (第一个接     |
|       |         |                     |            |    | 收 PDO 参数)                           |
|       | 00H     | Largest sub-index   | Unsigned8  | ro | Largest sub-index supported »05h(最大 |
|       |         |                     |            |    | 子索引个数-5个)                           |
|       | 01H     | COB-ID used         | Unsigned32 | rw | COB-ID used: 200h + Node ID (PDO    |
|       |         |                     |            |    | 的 COB-ID 号)                         |
|       | 02H     | Transmission type   | Unsigned8  | rw | Default type = 1 (synchronous)(传输类  |
|       |         |                     |            |    | 型)                                  |
|       | 03H     | Inhibit time        | Unsigned16 | rw | Default = 0 (禁止时间)                  |
|       | 05H     | Event timer         | Unsigned16 | rw | Default = 0 (时间时间)                  |
| 1600  |         | RPDO1 mapping       |            |    | PDO mapping for RPDO1, settings (第  |
|       |         | parameter           |            |    | 一个 PDO 的映射参数)                       |
|       | 00H     | # of mapped objects | Unsigned8  | rw | Number of mapped objects, range 1 – |
|       |         |                     |            |    | 64(映射对象个数)                          |
|       | 01H-08H | Application Objects | Unsigned32 | rw | R_PDO1 mapping applicatiopn objects |
|       |         |                     |            |    | (第一个接收 PDO 的映射应用对象)                 |
| 1800H |         | TPDO1 parameter     |            |    | 1st transmit PDO parameter (第一个发    |
|       |         |                     |            |    | 送 PDO 参数)                           |
|       | 00H     | COB-ID used         | Unsigned8  | ro | Largest sub-index supported »05h(最大 |

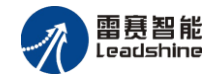

|       |        |                     |            |    | 子索引个数5个)                            |
|-------|--------|---------------------|------------|----|-------------------------------------|
|       | 01H    | COB-ID used         | Unsigned32 | rw | COB-ID used: 180h + Node ID (PDO    |
|       |        |                     |            |    | 的 COB-ID 号)                         |
|       | 02H    | Transmission type   | Unsigned8  | rw | Default type = 1 (synchronous)(传输类  |
|       |        |                     |            |    | 型)                                  |
|       | 03H    | Inhibit time        | Unsigned16 | rw | Default = 0 (禁止时间)                  |
|       | 05H    | Event timer         | Unsigned16 | rw | Default = 0 (事件时间)                  |
| 1A00H |        | TPDO1 mapping       |            |    | PDO mapping for TPDO1, settings (第  |
|       |        | parameter           |            |    | 一个发送 PDO 的映射参数)                     |
|       | 00H    | # of mapped objects | Unsigned8  | rw | Number of mapped objects, range 1 - |
|       |        |                     |            |    | 64(映射参数个数)                          |
|       | 01-08H | Application Objects | Unsigned32 | rw | T_PDO1 mapping applicatiopn objects |
|       |        |                     |            |    | (第一个发送 PDO 的映射应用参数)                 |
| 6130H |        | Read AD input       |            |    |                                     |
|       | 00H    |                     | Unsigned8  |    | number of entries                   |
|       | 01H    | read AD0 input      | Unsigned16 |    | 用于读入 AD0 值                          |
|       | 02H    | read AD1 input      | Unsigned16 |    | 用于读入 AD1 值                          |
|       | 03H    | read AD2 input      | Unsigned16 |    | 用于读入 AD2 值                          |
|       | 04H    | read AD3 input      | Unsigned16 |    | 用于读入 AD3 值                          |
| 6330H |        | Write DA            |            |    | 用于设置 DA                             |
|       | 00H    |                     | Unsigned8  |    | number of entries                   |
|       | 01H    | write output 16-bit | Unsigned16 |    | 用于设置 DA0 的值                         |
|       | 02H    | write output 16-bit | Unsigned16 |    | 用于设置 DA1 的值                         |

## 3.5 错误码及处理

(1) 错误码描述

对象字典的索引 1001H 和 1003H 用于保存错误相关信息。

| 索引    | 子索引     | 名称                     | 数据类型       | 访问 | 描述                      |
|-------|---------|------------------------|------------|----|-------------------------|
|       |         |                        |            | 属性 |                         |
| 1001H |         | Error register         | Unsigned8  | ro | Error register          |
| 1003H |         | Predefined error field | Unsigned8  | rw | Number of error entries |
|       | 00H     | Number of errors       | Unsigned8  | rw | Number of error entries |
|       | 01H-04H | Error field            | Unsigned32 | ro | Error number            |

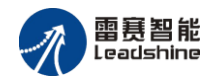

**索引 1001H**:错误寄存器,包含错误类型信息。若模块发生错误,该参数作为紧急报文的一部分,发送给主站。该参数的错误值意义如下表:

| 错误值 | 描述       |
|-----|----------|
| 00H | 没有错误     |
| 01H | 通用错误     |
| 11H | CAN 通讯错误 |
| 81H | 制造商制定错误  |

索引 1003H: 用于存储当前的错误信息。

子索引 00H, 用于表示当前存储的错误个数,本模块中,可以存储 4 个错误。

子索引 01H-04H,用于存储错误码,最新的错误码,总是存储在 01H 中,之前的错误码 一次向下移动。错误码结构如下所示:

| MSB     |    |    |      | LSB |
|---------|----|----|------|-----|
| 31      | 16 | 15 |      | 0   |
| 制造商指定信息 |    |    | 错误代码 |     |

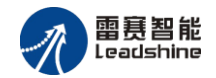

本模块的错误码如下表:

| 错误码   | 代码功能描述          |
|-------|-----------------|
| 0000H | 没有错误            |
| 2310H | 输出端口电流过大        |
| 3120H | 主电压过低           |
| 8110H | CAN 报文过载        |
| 8120H | CAN 控制器处于被动错误模式 |
| 8130H | 节点保护或心跳报文错误     |
| 8140H | CAN 控制器从关闭状态恢复  |
| 8210H | PDO 长度错误        |

#### (2) 错误码发送

当模块出现错误后,会通过紧急指示对象将错误码发送给主站。一个紧急报文由8字节组成,格式如下:

| COB-ID        | Byte 0-1 | Byte 2      | Byte 3-7 |  |  |
|---------------|----------|-------------|----------|--|--|
| 0r000 Node ID | 供告任而     | 错误寄存器       | 制造商特定的错误 |  |  |
| 0x080+Node_ID | 相 庆八将    | (对象 0x1001) | 区域       |  |  |

#### (3) 错误码的清除

当模块的所有错误已经排除,需要将已经记录的错误码清除。清除方法:向索引 1003H 的子索引 00H 中写入 0x00H。

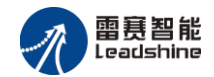

# 第4章 指示灯定义及说明

## 4.1 指示灯定义

POWER: 电源指示灯,用于指示模块+24V的上电状态。 RUN: 用于指示模块当前的 NMT 状态。RJ45 绿色指示灯与该灯状态一致。 ERROR: 用于指示模块的错误状态。RJ45 黄色指示灯与该灯状态一致。

指示灯变化最小时间为 200ms,循环闪烁周期如图 4.1 描述所示。

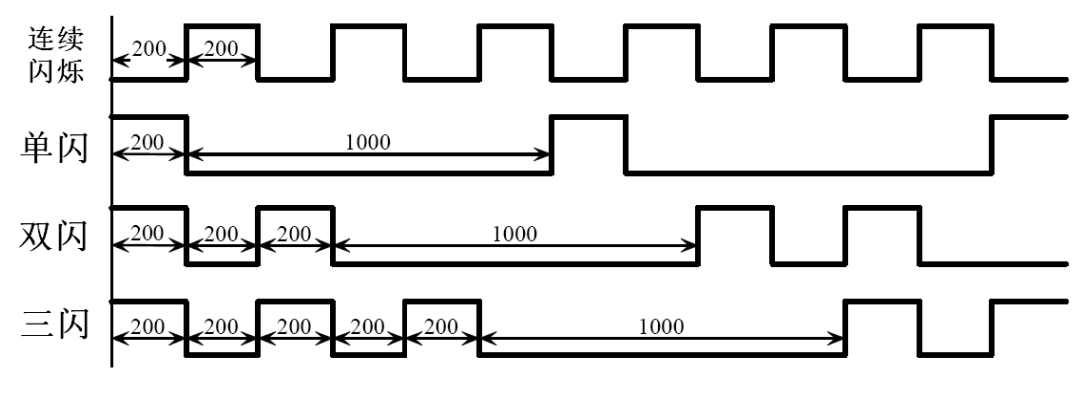

图 4.1 指示灯循环闪烁周期

## 4.2 指示灯状态

POWER 指示灯状态描述如表 4.1 所示:

| 衣 4.1 」   | POWER指示灯状态 |
|-----------|------------|
| POWER 指示灯 | 模块上电状态     |
| 常灭        | 模块没上电      |
| 常亮        | 模块己上电      |

DOWDD44

RUN 指示灯循环闪烁描述如表 4.2 所示:

表 4.2 RUN指示灯状态

| RUN 指示灯    | 设备状态    | 描述             |  |  |  |  |
|------------|---------|----------------|--|--|--|--|
| 常灭         | 设备初始化错误 | 错误状态结合错误指示灯    |  |  |  |  |
| 单闪         | 停止状态    | 设备处于 NMT 停止状态  |  |  |  |  |
| 连续闪烁 预操作状态 |         | 设备处于 NMT 预操作状态 |  |  |  |  |
| 常亮         | 操作状态    | 设备处于 NMT 操作状态  |  |  |  |  |

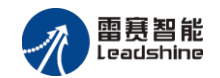

| ERROR 错误指示灯 | 设备状态     | 描述                   |
|-------------|----------|----------------------|
| 连续闪烁        | 设备初始化错误  | 设备硬件校验错误或设备软硬件不匹配    |
| 常灭          | 没有错误     |                      |
| 常亮          | 总线关闭     | CAN 控制器处于关闭状态        |
| 单闪          | CAN 警告限制 | CAN 总线有错误发生,状态异常     |
| 双闪          | 错误控制事件发生 | 节点保护错误或心跳报文错误        |
| 三闪          | 设备初始化错误  | 初始化 CAN 协议错误         |
| 其他状态        | 设备初始化错误  | 连接指示灯常灭,错误指示灯快速非周期性闪 |
|             |          | 烁,表示模块的主板与底座连接异常     |

ERROR 错误指示灯循环闪烁描述如表 4.3 所示: 表 4.2 错误指示灯状态

## 4.3 指示灯错误状态的清除

模块发生报警或错误后,错误指示灯会闪烁,清除设备的错误后,指示灯的状态不会自动 清除,需要通过设置设备的 NMT 状态才能清除。

操作步骤:① 向模块发送 NMT 指令(命令字 128),设置模块为预操作状态;

② 向模块发送 NMT 指令(命令字 1),设置模块为运行状态。

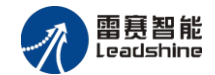

# 第5章 使用案例

雷赛模拟量模块 EM06AX-C1 符合 CANopen 标准,是一个标准的 CANopen 从站,通过 CANopen 总线端口可以支持 CANopen 总线主站的扩展使用,如雷赛 SMC600-IEC 系列、 PMC300 系列、BAC300 系列和 PAC 系列运动控制器。以下分别以 SMC606-IEC 和 SMC604-BAS 运动控制器作为主站和 EM06AX-C1 作为从站配合使用为例介绍从站的使用方法。其中 SMC606-IEC 示例使用 IEC 编程方式, SMC604-BAS 示例使用 BASIC 编程方式

## 5.1 IEC 示例

## 5.1.1 硬件连接

雷赛 SMC606 控制器的外形如下图 5.1 所示:

| 0                                                          |                                                                   |                                                                                                    |                        |                 | 0     |
|------------------------------------------------------------|-------------------------------------------------------------------|----------------------------------------------------------------------------------------------------|------------------------|-----------------|-------|
| [                                                          | 00000000000000000000000000000000000000                            |                                                                                                    | •••• <mark>•</mark> •• | 7 <mark></mark> |       |
| US<br>NOM<br>NOM<br>NOM<br>NOM<br>NOM<br>NOM<br>NOM<br>NOM | 5-000<br>0<br>0<br>0<br>0<br>0<br>0<br>0<br>0<br>0<br>0<br>0<br>0 | 5-ORI<br>5-ORI<br>5- |                        | SOM<br>O        | S-ORS |
|                                                            |                                                                   | 5555555555<br><b>Rannan</b>                                                                                                    | 555<br>••••            |                 |       |

图 5.1 SMC606 外形

CAN0/CAN1: CAN 总线通讯接口。

各端口的详细描述请参考 SMC600 系列控制器的使用手册。

设备间的连接:通过超五类带屏蔽层的网线(线序为平行网线)将 SMC606 的 CAN0 口 与 EM06AX-C1 的 CAN0 口连接。

模块上的拨码开关,根据后续的操作步骤设置。

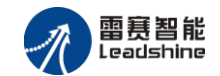

## 5.1.2 添加主站

CANOpen 总线控制器, 驱动总线 AD 模块时, 首先添加 CANopen 总线。

选择设备右击选择"添加设备"(如图 5.2 所示) => 在弹出的窗口中选择"现场总线" => "CANbus" => "CANbus-3S Smart software Solutiongs GmbH",然后点击添加设备,如图 5.3 所示。

| 设备                      |        | -              | <b>џ</b> | × |
|-------------------------|--------|----------------|----------|---|
| CanopenAD               |        |                |          | • |
| 🖃 💮 Device (SMC606-IEC) | V      | 白江上口           |          |   |
| Ē. Ēļ PLC               | 90     | 剪切             |          |   |
| 🖃 🧔 Application         | 6      | 《复制 MC606-IEC) |          |   |
| 🎁 库管理器                  | Ē.     | 粘贴             |          |   |
| PLC_PRG (P              | X      | 刪除             |          |   |
| 🖻 👹 任务配置                | Ē.     | 属性             |          |   |
| 🖹 👙 MainTas             | *      | 添加对象           | ×        |   |
|                         | 0      | 添加文件夹          |          |   |
| SoftMotion General      | oxis P | ∞L<br>,添加设备    |          |   |
| I M_Trg (M_Trg)         |        | 更新设备           |          |   |
|                         | ß      | 编辑对象           |          |   |
|                         |        | 编辑对象,使用        |          |   |
|                         |        | 在线配置模式         |          |   |
|                         |        | 仿真             |          |   |
|                         |        | 设备配置           | ۲        |   |

图 5.2 添加设备

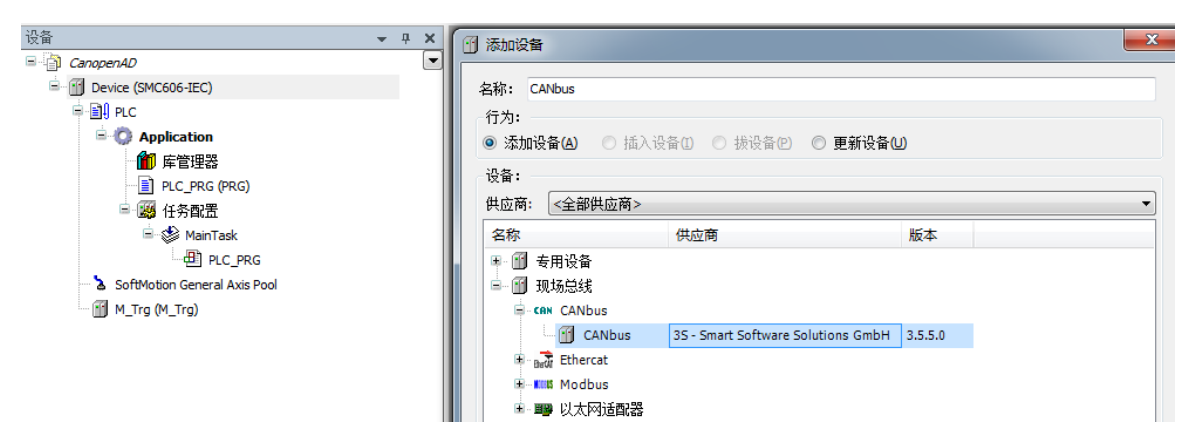

图 5.3 添加 CANopen 总线

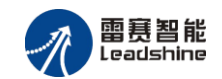

## 5.1.3 添加管理器

选择 "CANbus", 右击 "添加设备"如图 5.4 所示, 在弹出的窗口选择 "CANopen" => "CANopen 管理器" => "CANopen\_Manager", 然后点击添加设备得到如图 5.5 所示。

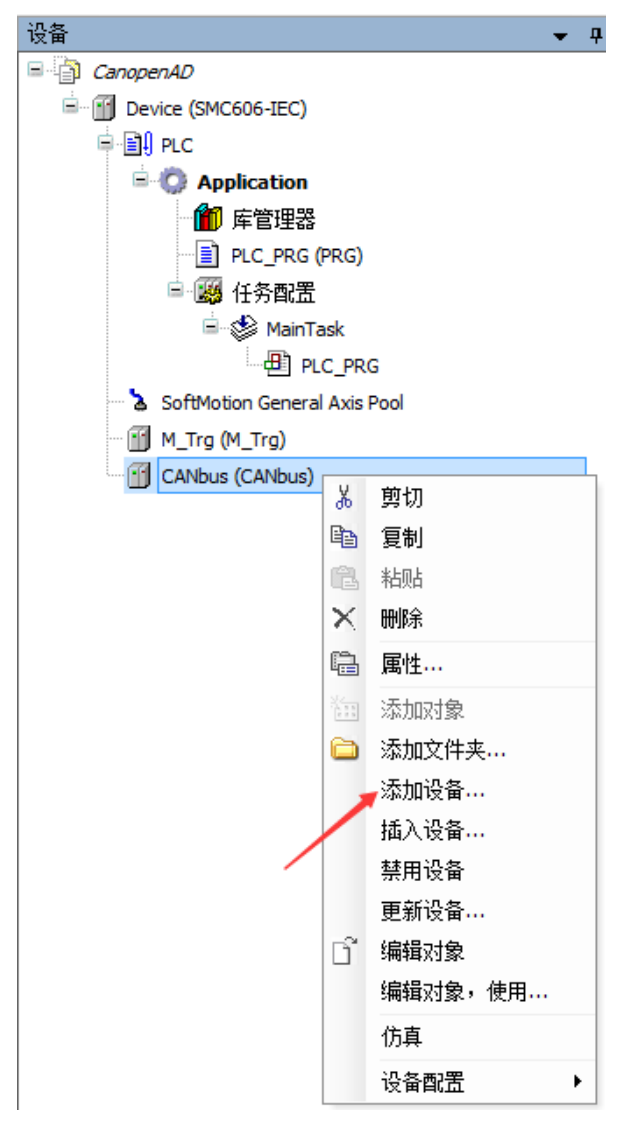

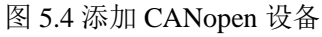

| · · · · · · · · · · · · · · · · · · ·                                                                                                | 1 添加设备                                                                                                    | × |
|----------------------------------------------------------------------------------------------------|----------------------------------------------------------------------------------------------------|---|
| E ③ CanopenAD<br>CanopenAD<br>● ④ Device (SMC606-IEC)<br>● ④ PLC<br>● ② Application<br>● ⑪ 库管理器<br>● ③ PLC_PRG (PRG)<br>■ ◎ ④ (并夠配置) | 名称: CANopen_Manager<br>行力:<br>● 添加设备(Δ) ● 插入设备(Δ) ● 拔设备(Δ) ● 更新设备(Δ)<br>设备:<br>供应商: <全部供应商> ●                                |   |
|                                                                                                    | 名称 供应商 版本<br>■ ⑪ 现场总线<br>■ Cfit CANopen<br>■ Cfit CANopen管理器<br>□ ⑪ CANopen管理器<br>35 - Smart Software Solutions GmbH 3.5.5.0 |   |

图 5.5 添加 CANopen 管理器

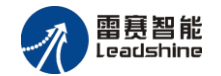

#### 1) 添加模块

选择 CANopen 管理器, 右击选择"添加设备"如图 5.6 所示, 在弹出的窗口选择"CANopen" => "远程设备" => "EM06AX-C1", 然后点击添加设备, 如图 5.7 所示:

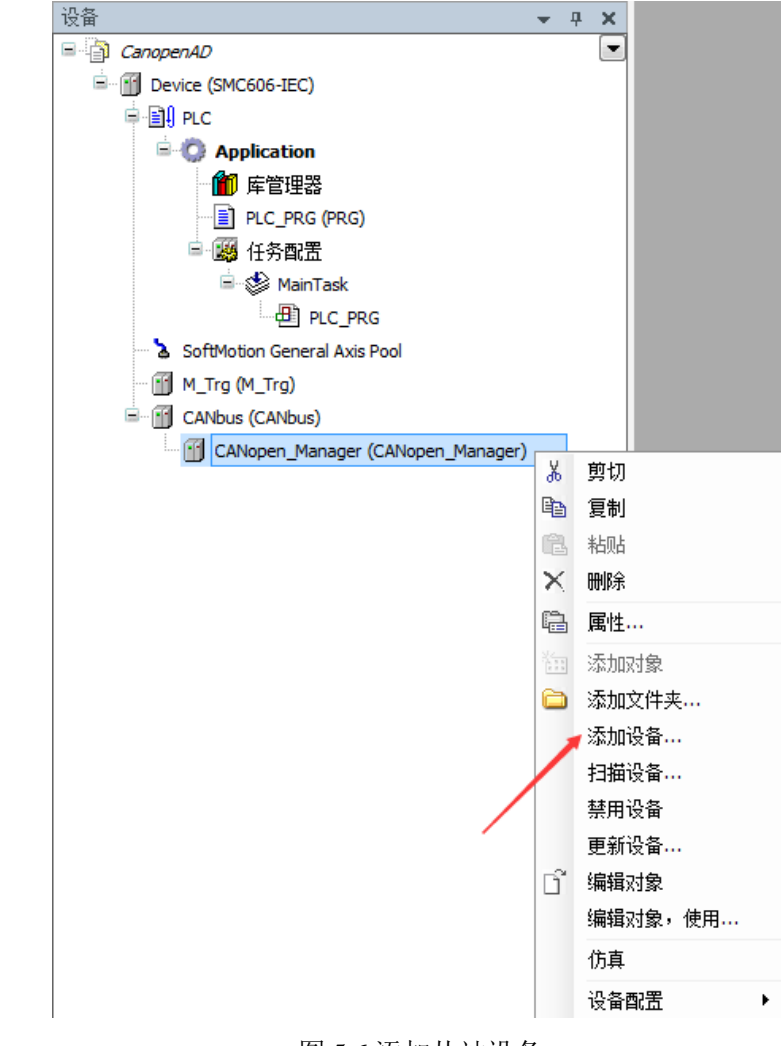

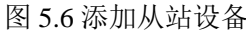

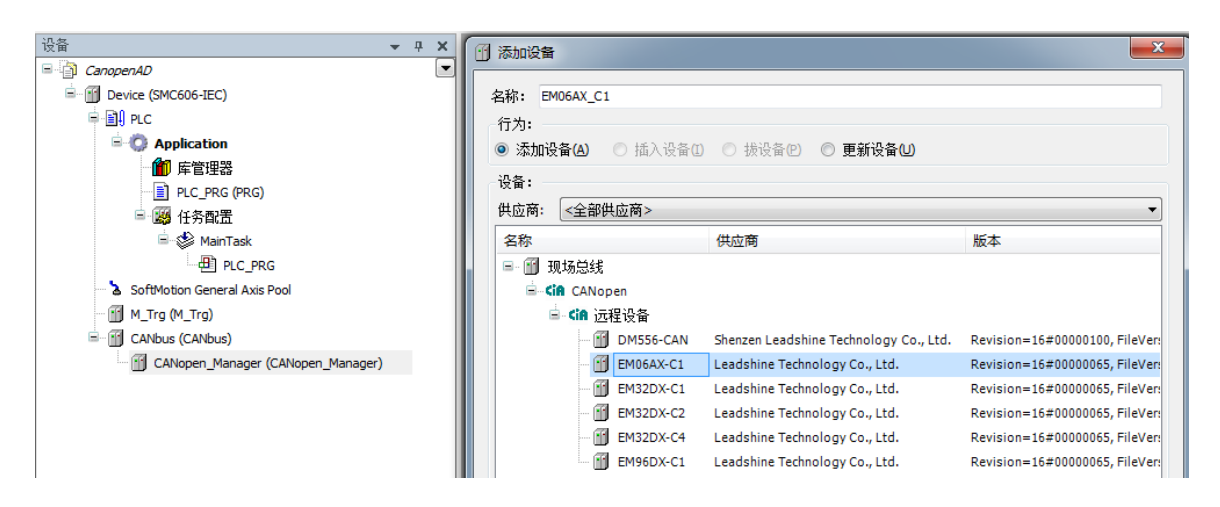

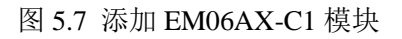

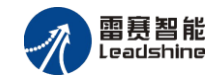

## 5.1.4 主从站配置

1) CAN 网络及波特率设置

双击"CANbus",进入 CAN 网络配置界面。

CAN 网络配置: SMC606 控制器有两个 CAN 口,本例程中使用 CAN0 口, CANbus 页面 中的"网络"设置为0(如果采用 CAN1 口,则"网络"设置为1)。

波特率设置: CAN 总线有多档波特率,本例程中使用 1M 的波特率。参数配置完成后,显示界面如图 5.8 所示:

| 设备                                   | 👻 🕂 🗙 | CANbus X               |
|--------------------------------------|-------|------------------------|
| CanopenAD                            | -     | CANbus 状态 (1) 信息       |
| Device (SMC606-IEC)                  |       |                        |
| ⊨ 🗐 PLC                              |       | 网络: 0 🚔                |
| Application                          |       |                        |
| 1 年管理器                               |       | 波特率(bits/s): 1000000 V |
| PLC_PRG (PRG)                        |       |                        |
| 🖃 👜 任务配置                             |       |                        |
| 🖻 🕸 MainTask                         |       |                        |
| PLC_PRG                              |       |                        |
| 🕆 Ъ SoftMotion General Axis Pool     |       |                        |
| 🛐 M_Trg (M_Trg)                      |       |                        |
| GANbus (CANbus)                      |       |                        |
| 🖹 🕤 CANopen_Manager (CANopen_Manager | )     |                        |
| EM06AX_C1 (EM06AX-C1)                |       |                        |
| 1                                    |       |                        |

图 5.8 CAN 总线配置页面

2) CAN 主站配置

双击"CANopen\_Manager",进入CAN 主站配置界面。

节点 ID: 采用默认配置。

同步:勾选使能同步报文。循环周期为任务周期的整数倍;窗口长度比循环周期大 200。 配置完成后的界面如图 5.9 所示:

| · · · · · · · · · · · · · · · · · · ·  | GANopen_Manager 🗙                                     |
|----------------------------------------|-------------------------------------------------------|
| CanopenAD                              | CANopen管理器 🛱 CANopen I/O映射 状态 🕕 信息                    |
| Device (SMC606-IEC)                    | 概述                                                    |
| 🗎 🗐 PLC                                | 市点127 🔄 检查与修正配置 € ● ● ● ● ● ● ● ● ● ● ● ● ● ● ● ● ● ● |
| Application                            |                                                       |
| 🍈 库管理器                                 | ☑ 自动启动CANopenManager ☑ 可选从站轮询                         |
| ······································ | ☑ 启动从站 NMT错误行为: Restart Slave ▼                       |
| 🖻 🎉 任务配置                               |                                                       |
| 🖹 👹 MainTask                           |                                                       |
| PLC_PRG                                |                                                       |
| 🚡 SoftMotion General Axis Pool         | ☑ 使能同步生产                                              |
|                                        | COB-ID(十六进制): 16# 80 🚔                                |
| CANbus (CANbus)                        | 循环周期(us): 4000 🚔                                      |
| CANopen_Manager (CANopen_Manager)      | 窗口长度(us): 4200 🚔                                      |
| EM06AX_C1 (EM06AX-C1)                  |                                                       |
|                                        | 心跳                                                    |
|                                        | ☑ 使能心跳产生 □ 激活时间创建                                     |
|                                        | 节点ID: 127 🔄 COB-ID(十六进制): 16# 100 🖕                   |
|                                        | 生产时间(ms): 200 🔄 生产时间(ms): 1000 🔶                      |

图 5.9 CANopen 主站配置页面

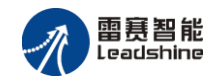

### 3) 模块配置

双击"EM06AX\_C1",进入模块配置界面。

节点 ID:本例中设置模块 ID 为 1。

勾选"使能专家设置"后,可以看到多项隐藏的参数,一般情况下用户不需要设置这些参数,采用默认配置。配置完成后的界面如图 5.10 所示。

| 设备 🗸                                  | - <b>4 X</b> | EM06AX_C1 2                           | ×              |                                         |                 |               |
|---------------------------------------|--------------|---------------------------------------|----------------|-----------------------------------------|-----------------|---------------|
| CanopenAD                             |              | CANopen远程设备 PI                        | DO映射 接收PDO映射   | 发送PDO映射 服务数据对象                          | ⇐ CANopen I/O映射 | 状态 👔 信息       |
| Device (SMC606-IEC)                   |              | 一概述                                   |                |                                         |                 | in the second |
| 🖶 🗐 PLC                               |              |                                       |                | 00通道(1/1 右动)                            | CONCOCO         |               |
| Application                           |              | 1.000                                 | <b></b>        |                                         | сплорен         |               |
| 👘 库管理器                                |              | ☑ 使能专家设置                              | 📃 可选设备         | ł                                       |                 |               |
| PLC_PRG (PRG)                         |              | 创建全部SDO                               | 🔲 未初始化         | と 🛛 夏位节点:                               | 次:002 -         |               |
| 😑 🥨 任务配置                              |              | □ 使能同步发生                              | 25             |                                         |                 |               |
| 🖹 😒 MainTask                          |              |                                       |                |                                         |                 |               |
| PLC_PRG                               |              | 节点保护                                  |                | Heartbeat                               |                 |               |
| SoftMotion General Axis Pool          |              | □ 启用节点保护                              |                | 📝 启动心跳生产                                |                 |               |
| 🛐 M_Trg (M_Trg)                       |              | 保护时间(毫秒                               | ) 0 *          | 生产时间(ms):                               | 200 🚔           |               |
| CANbus (CANbus)                       |              | 生命周期系数:                               | 0              | -<br>II                                 |                 |               |
| 🚊 🔟 CANopen_Manager (CANopen_Manager) |              | T WAS DONARY.                         | - v            | 心跳消费                                    | (0/0有效)         |               |
| EM06AX_C1 (EM06AX-C1)                 |              | 吸气性口                                  |                | 中词                                      |                 |               |
|                                       |              | ● ● ● ● ● ● ● ● ● ● ● ● ● ● ● ● ● ● ● |                | (11) (11) (11) (11) (11) (11) (11) (11) |                 |               |
|                                       |              |                                       |                |                                         | r [100          |               |
|                                       |              | COB-ID:                               | \$NODEID+16#80 | COB-ID (十六进 16;                         | # 100 🔤         |               |
|                                       |              |                                       |                | 🗌 激活时间消耗                                |                 |               |
|                                       |              | 在重新启动时检查                              |                |                                         |                 |               |
|                                       |              | The start of the starts of            |                |                                         |                 |               |
|                                       |              | ◎ 检查供应商ID                             | □ 检查产品号        | 📃 检查版本号                                 |                 |               |

图 5.10 CANopen 模块配置界面

点击 "PDO 映射",显示界面如图 5.11 所示,勾选接收 PDO 和发送 PDO (采用默认配置,不需要修改)。主站与从站之间通过 PDO 交互数据,因此,该选项必须选择。

| Device (SMC606-IEC)                   | 选择接收PDO (RPD | 0)      |       |     | 选择发送PDO (TPD) | <b>)</b> |       |     |
|---------------------------------------|--------------|---------|-------|-----|---------------|----------|-------|-----|
| B I PLC                               | 名称           | 索引      | 子索引   | 位长度 | 名称            | 索引       | 子索引   | 位长度 |
| = Q Application                       | RPDO1        | 16#1400 |       |     | TPDO1         | 16#1800  |       |     |
| ■ 庫管理器                                | Set DA0      | 16#6330 | 16#01 | 16  | Read AD0      | 16#6130  | 16#01 | 16  |
| PLC_PRG (PRG)                         | Set DA1      | 16#6330 | 16#02 | 16  | Read AD1      | 16#6130  | 16#02 | 16  |
| ■ 289 任务配告                            |              |         |       |     | Read AD2      | 16#6130  | 16#03 | 16  |
| I S MainTask                          |              |         |       |     | Read AD3      | 16#6130  | 16#04 | 16  |
| SoftMotion General Axis Pool          |              |         |       |     |               |          |       |     |
| - 🖬 M_Trg (M_Trg)                     |              |         |       |     |               |          |       |     |
| CANbus (CANbus)                       |              |         |       |     |               |          |       |     |
| 🖮 📆 CANopen_Manager (CANopen_Manager) |              |         |       |     |               |          |       |     |
| EM06AX_C1 (EM06AX-C1)                 |              |         |       |     |               |          |       |     |

图 5.11 PDO 映射界面

4) 模块拨码设置

从上面的配置过程可以得到: CAN 网络波特率为1M; 模块节点号(模块 ID 号)为1; 该模块为网络内的最后一个模块(整个网络内只有一个模块,也为最后一个模块),需要拔上 终端电阻。

模块上的拨码按上述要求配置。

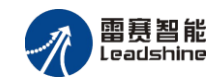

## 5.1.5 应用示例

### 程序功能:

在 SMC606 控制器上实现对 EM06AX -C1 模块的 DA0 输出, AD0 读取控制。

将 DA0 通道的电压输出连接到 AD0 通道的电压输入;

将 DA0 输出 2V 电压时, AD0 采集到 2V 电压。

将 DA0 输出 5V 电压时, AD0 采集到 5V 电压。

#### 工程源码:

CANopen 扩展-"CANopen\_AD"

编辑程序如下:

声明变量: CANopen\_DA0、CANopen\_AD0、iState。

编写程序,如下图 5.12 所示:

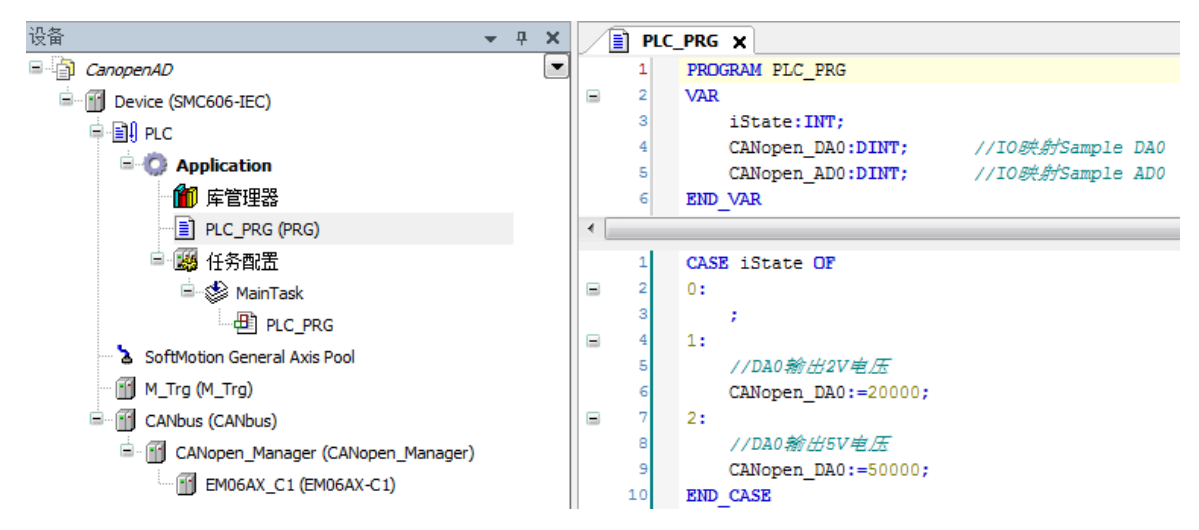

图 5.12 程序编码界面

## 配置 CANopen I/O 映射:

配置 AD 模块的 "CANopen I/O 映射"参数, 配置完成后的界面如下图 5.13 所示:

| ତ୍କ <b>→</b> 구 ×                        | EM06AX_C1 X                          |            |           |         |     |    |      |                          |                                      |
|-----------------------------------------|--------------------------------------|------------|-----------|---------|-----|----|------|--------------------------|--------------------------------------|
| CanopenAD                               | CANopen远程设备 EM06AX C1 [Davice: CANby | CANopen    | Managerl  | 状态 🚺 信! | 3   |    |      |                          |                                      |
| E MC606-IEC)                            | 通道<br>通道                             | a. chropen | idiloger] |         |     |    |      |                          |                                      |
| E I PLC                                 | 变量                                   | 映射         | 通道        | 地址      | 类型  | 单位 | 描述   |                          |                                      |
| Application                             | # Application.PLC_PRG.CANopen_DA0    | ۰.         | Set DA0   | %QW2    | INT |    |      |                          |                                      |
| 100 库管理器                                | B- <b>5</b> 0                        |            | Set DA1   | %QW3    | INT |    |      |                          |                                      |
| PLC_PRG (PRG)                           | B 🏶 Application.PLC_PRG.CANopen_AD0  | ۰          | Read AD0  | %IW2    | INT |    |      |                          |                                      |
| □ · · · · · · · · · · · · · · · · · · · | iii - ₩                              |            | Read AD1  | %IW3    | INT |    |      |                          |                                      |
| ⊨ ⊗ MainTask                            | iii. ₩                               |            | Read AD2  | %IW4    | INT |    |      |                          |                                      |
| Contraction Constant Ania Paral         | ii                                   |            | Read AD3  | %IW5    | INT |    |      |                          |                                      |
| M Tro (M Tro)                           |                                      |            |           |         |     |    |      |                          |                                      |
|                                         |                                      |            |           |         |     |    |      |                          |                                      |
| CANopen Manager (CANopen Manager)       |                                      |            |           |         |     |    |      |                          |                                      |
| EM06AX_C1 (EM06AX-C1)                   |                                      |            |           |         |     |    | 重置映射 | Always update variables: | Enabled 2 (always in bus cycle task) |

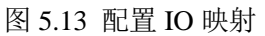

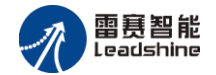

## 运行程序:

将 iState 设置为 1, DA0 输出 2V 电压, AD0 采集到 2V 电压。 将 iState 设置为 2, DA0 输出 5V 电压, AD0 采集到 5V 电压。

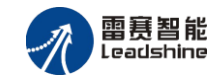

## 5.2 BASIC 示例

#### 5.2.1 硬件连接

雷赛 SMC604-BAS 控制器的外形如下图 5.14 所示:

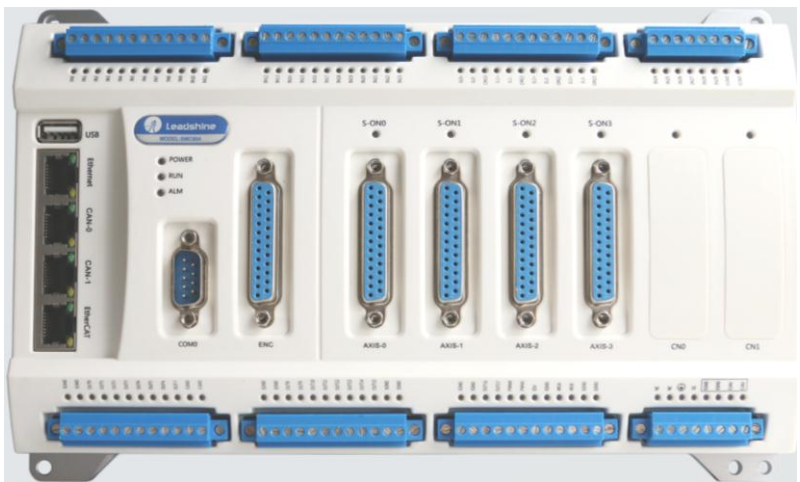

图 5.14 SMC604 外形

设备间的连接:使用超五类带屏蔽双绞线将 SMC604-BAS 的 CAN0 口和 EM06AX-C1 的 CAN0 口相连。如下图 5.15 所示:

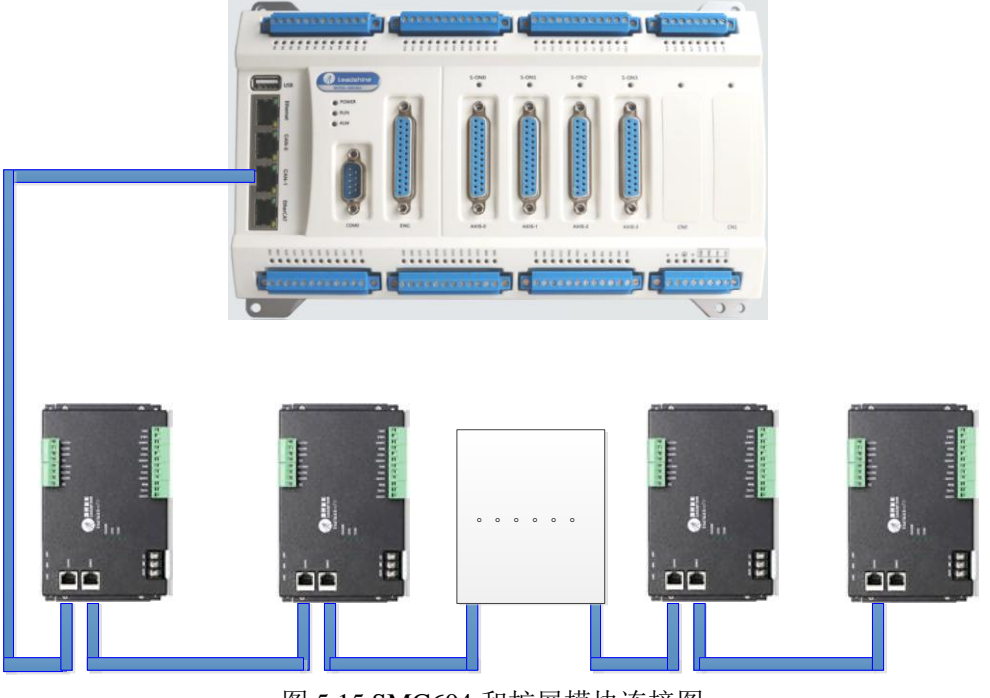

图 5.15 SMC604 和扩展模块连接图

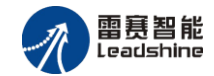

#### 5.2.2 添加模块

(1) 硬件准备:设置模块的波特率(建议1M),具体操作方法参考本文档2.2.5 节 SW0 拨码 设置;设置模块的 CAN ID 号, 具体操作方法参考本文档2.2.6 节 SW1 拨码设置;

(2) 开 SMC BASIC STUDIO 软件,新建工程,详细方法请参考《SMC600 系列控制器用 户手册》

(3) 置主站的波特率和各模块的波特率一致,如图 5.16 所示

| メ B B ウ で I D P R Q P<br>程 ・ F X                                                                                                    | \$ 11 副 编 ● ●   译 译   計 垣 碧   ● □ □   ● □ \$  ● □ \$    ● □ \$    ● □ \$  ● □ \$  ● □ \$  ● □ \$  ● □ \$  ● □ \$  ● □ \$  ● □ \$  ● □ \$  ● □ \$  ● □ \$  ● □ \$  ● □ \$  ● □ \$  ● □ \$  ● □ \$  ● □ \$  ● □ \$  ● □ \$  ● □ \$  ● □ \$  ● □ \$  ● □ \$  ● □ \$  ● □ \$  ● □ \$  ● □ \$  ● □ \$  ● □ \$  ● □ \$  ● □ \$  ● □ \$  ● □ \$  ● □ \$  ● □ \$  ● □ \$  ● □ \$  ● □ \$  ● □ \$  ● □ \$  ● □ \$  ● □ \$  ● □ \$  ● □ \$  ● □ \$  ● □ \$  ● □ \$  ● □ \$  ● □ \$  ● □ \$  ● □ \$  ● □ \$  ● □ \$  ● □ \$  ● □ \$  ● □ \$  ● □ \$  ● □ \$  ● □ \$  ● □ \$  ● 0 \$  ●   = \$  ● □ \$  ● □ \$  ● □ \$  ● 0 \$  ●   = \$  ● □ \$  ● □ \$  ● 0 \$  ● 0 \$  = \$  ● □ \$  ● 0 \$  ● 0 \$  = \$  ● □ \$  ● 0 \$  = \$  ● □ \$  ● 0 \$  ● 0 \$  = \$  ● 0 \$  ● 0 \$  ● 0 \$  = \$  ● 0 \$  ● 0 \$  = \$  ● 0 \$  ● 0 \$  = \$  ● 0 \$  ● 0 \$  = \$  ● 0 \$  ● 0 \$  = \$  ● 0 \$  ● 0 \$  = \$  ● 0 \$  ● 0 \$  = \$  ● 0 \$  ● 0 \$  = \$  ● 0 \$  ● 0 \$  = \$  ● 0 \$  ● 0 \$  = \$  ● 0 \$  = \$  ● 0 \$  = \$  ● 0 \$  = \$  ● 0 \$  = \$  ● 0 \$  = \$  ● 0 \$  = \$  ● 0 \$  = \$  ● 0 \$  = \$  ● 0 \$  = \$  ● 0 \$  = \$  ● 0 \$  = \$  ● 0 \$  = \$  ● 0 \$  = \$  ● 0 \$  = \$  ● 0 \$  = \$  ● 0 \$  = \$  ● 0 \$  = \$  ● 0 \$  = \$  ● 0 \$  = \$  ● 0 \$  = \$  ● 0 \$  = \$  ● 0 \$  = \$  ● 0 \$  = \$  ● 0 \$  = \$  ● 0 \$  = \$  ● 0 \$  = \$  ● 0 \$  = \$  ● 0 \$  = \$  ● 0 \$  = \$  ● 0 \$  = \$  ● 0 \$  = \$  ● 0 \$  = \$  ● 0 \$  = \$  ● 0 \$  = \$  ● 0 \$  = \$  ● 0 \$  = \$  ● 0 \$  = \$  ● 0 \$  = \$  ● 0 \$  = \$  ● 0 \$  = \$  ● 0 \$  = \$  ● 0 \$  = \$  \bullet 0 \$  = \$  \bullet 0 \$  = \$  \bullet |                                                                    |                                                                                                    |        |                                         |  |
|----------------------------------------------------------------------------------------------------|----------------------------------------------------------------------------------------------------|--------------------------------------------------------------------|----------------------------------------------------------------------------------------------------|--------|-----------------------------------------|--|
| (CANGyenModule)     (CANGyenModule)     (の目(CANGyenModule)     (の目(CANGyenModule)     (の目(CANGyen)     (の目の)     (の目の) | ■置主站 配置文件<br>主站信息<br>名称: CANBUS_0<br>主站III: 127<br>波特率: 100K<br>100K<br>砂酸射关系 輸 100K<br>00K<br>00K<br>00K<br>00K<br>00K<br>00K<br>00K                                                                                                    | □<br>□<br>□<br>□<br>□<br>□<br>□<br>□<br>□<br>□<br>□<br>□<br>□<br>□ | 同步报文         ②         使能同步报文生产           COB-ID:15#         80         ・           循环周期(us):         2000         ・           複拟電輸入映射关系         複拟電輸入映射关系                                                                                                    |        | 心跳报文<br>☑ 使能心跳报文生产<br>生产时间 (ms): 4000 全 |  |
|                                                                                                    |                                                                                                    | 映射点范围 端口<br>主站的波特率                                                 | (MILE BERKER) (MILE) (MILE) ( | 从站节点 3 | <b>受望</b> 名称                            |  |

图 5.16 设置主站的波特率

(4) 点击左侧"工程"目录,选中 CANBUS\_0,具体路径为"解决方案[]"→"设备[CANopen]"
 → "CANBUS\_0"。在"CANBUS\_0"上单击鼠标右键,选择"扫描设备",如图 5.17 所示

| i X 🖻 🖻 🤊 (° 💷 🖗 🗣 🖗 🞼      | I 🕮 I 🏦 🐘 👫        |  |  |  |
|-----------------------------|--------------------|--|--|--|
| 工程 → 4 ×                    | /==开始==/ main.bas/ |  |  |  |
| □                           |                    |  |  |  |
| - A LINE [CAN op en Module] | 配置主站 配置文件          |  |  |  |
|                             | 主站信息               |  |  |  |
| □ 【 设备 [CANOpen]            | 名称: CANBUS_0       |  |  |  |
|                             | 主站ID: 127          |  |  |  |
|                             | 波特率: 1000K         |  |  |  |
|                             | 轴映射关系 输入IO映射主      |  |  |  |
| 函数帮助 <b>→ 및 X</b>           | 设备名称               |  |  |  |
| <b>▼</b>                    |                    |  |  |  |
|                             |                    |  |  |  |
| ► 17 七世 U 计楼                | ; + <del>1</del>   |  |  |  |

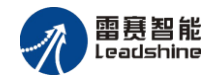

扫描过程中会弹出"获取从站扫描列表"信息,扫描成功会出现"共扫描到 XX 个设备, 是否添加",选择"是",添加成功后,在"CANBUS\_0"目录下,可以看到当前的模块名称, 表示已经将模块添加到 CAN 总线上。如图 5.18 和 图 5.19 所示

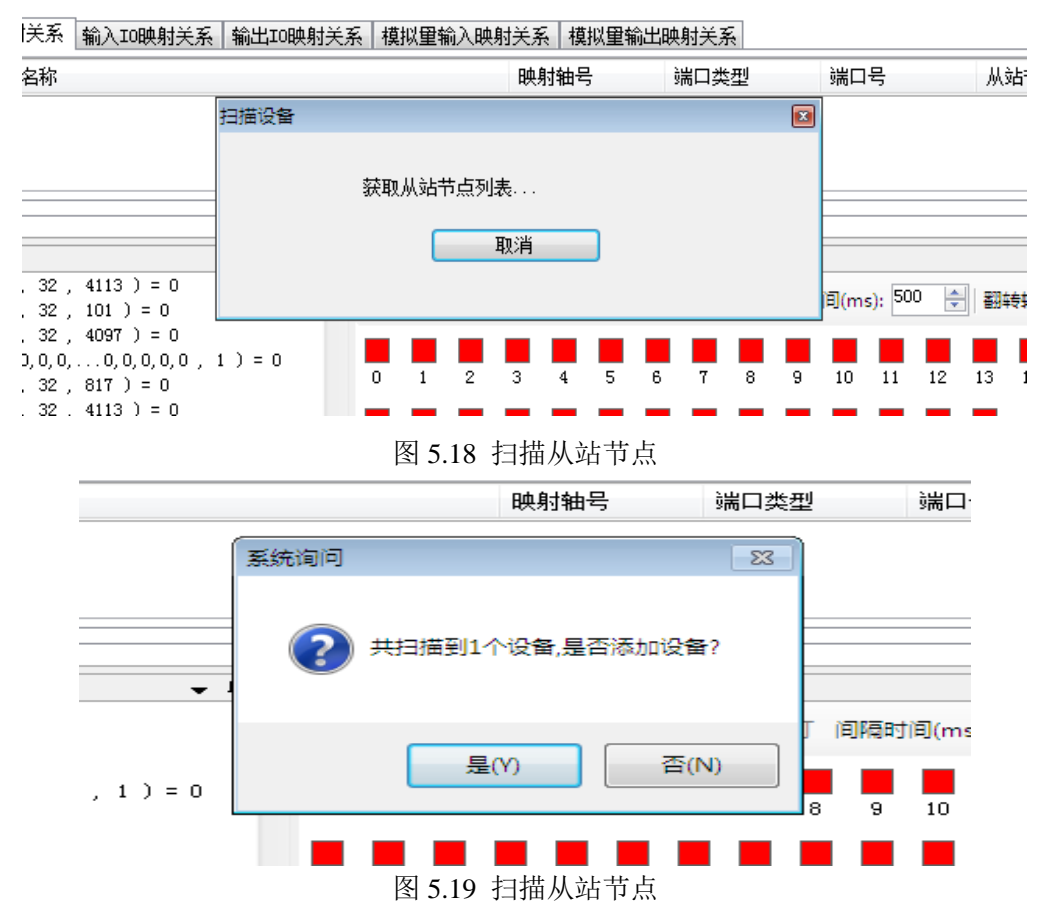

(5)为了保证配置文件的一致性,还需要将模块的配置文件添加到系统,方法如下:双击 刚刚添加的模块名称,选择"配置文件"选项卡,依次点击"下载文件"和"复位系统"

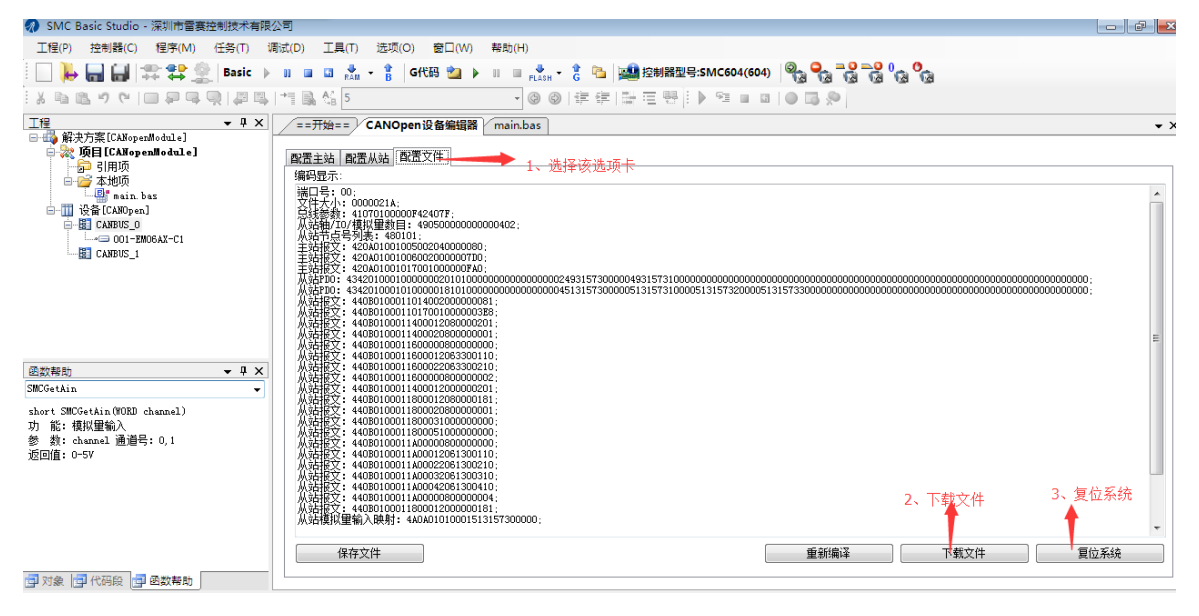

图 5.20 模块配置文件下载

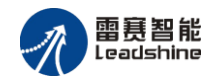

(6) 复位成功后,双击"CANBUS\_0",在右侧"配置主站"选项卡界面"模拟量输入映射关系"和"模拟量输出映射关系",可以看到模块的物理输入输出端口和软件的控制端口的映射关系。

| SIME Dasie studio - (#Milliag)ImpX/MBN         | K∕A H                |                                       |                  |               |                                                      |          |  |  |  |
|------------------------------------------------|----------------------|---------------------------------------|------------------|---------------|------------------------------------------------------|----------|--|--|--|
| 工程(P) 控制器(C) 程序(M) 任务(T)                       | 调试(D) 工具(T) 选项(O)    | 窗□(W) 帮助(H)                           |                  |               |                                                      |          |  |  |  |
| 🗌 🖊 🔚 🔒 🗱 😫 🚊 Basic 🔅                          | ▶ 11 🖬 🖬 💑 - 👔   G代語 | 3 🖄 🕨 III 💷 🛃 - 🏌                     | 強 🔛 控制器型号:SMC604 | (604) 🏽 🎭 😪 🖓 | <mark>9</mark> 0 0 0 0 0 0 0 0 0 0 0 0 0 0 0 0 0 0 0 |          |  |  |  |
| 2 単語 3 で  目 9 単 型  物 調                         | s 👘 🐘 🖓 5            | • 🕲 🕲 💷                               | 使 臣臣嗯 ▶ № 1      |               |                                                      |          |  |  |  |
| [程 ▼ 早 X                                       | ==开始== CANOpen设      | 备编辑器 main.bas                         |                  |               |                                                      | • ×      |  |  |  |
| □ 除天万葉[[KRopenModule]<br>□ 除 项目[CANopenModule] | ·文罟酒 訪男上站 厨男文        | 配带主站 购买出法 和爱女女住                       |                  |               |                                                      |          |  |  |  |
|                                                | 主站信息                 | 主站信息                                  |                  | 同步报文          |                                                      | ]        |  |  |  |
| a main. bas                                    | 名称: CANBUS_0         |                                       | ☑ 使能同步报文生产       |               | 📝 使能心跳报文生产                                           |          |  |  |  |
| □                                              | 主站10: 127            | A                                     | COB-ID: 16# 80   | <u>A</u>      | 生 卒时间 (mai)・ 4000                                    | <u> </u> |  |  |  |
| CANFUS 1                                       | 运行车 1000K            |                                       | 循环周期(us): 2000   |               | T) #363 (000) 1                                      |          |  |  |  |
| a chabos_i                                     |                      |                                       | Mar 17-20 03 ()  |               |                                                      |          |  |  |  |
|                                                | 轴映射关系 输入IO映射关系       | 系 輸出10映射关系 横拟重输入                      | ·映射关系 模拟重输出映射关系  | e l           |                                                      |          |  |  |  |
|                                                | 设备名称                 | 映射点范围                                 |                  | 计 人站节点        | 变量名称                                                 |          |  |  |  |
|                                                | 001-EM06AX-C1        | 0                                     | CAN 0            | 1             | XQ1WO                                                |          |  |  |  |
| azozana 🚽 🖬 🗙                                  | 001-EM06AX-C1        | 1                                     | CAN 0            | 1             | %Q1W1                                                |          |  |  |  |
| ICGetAin v                                     | 001-EM06AX-C1        | 2                                     | CAN O            | 1             | %Q1W2                                                |          |  |  |  |
| wort SMCGetAin(WORD channel)                   | 001-EM06AX-C1        | 3                                     | CANI O           | 1             | %Q1W3                                                |          |  |  |  |
| ] 能:模拟里输入<br>; 教:] 通道吕-01                      |                      |                                       |                  |               |                                                      |          |  |  |  |
| 》                                              |                      | 「」 「」 「」 「」 「」 「」 「」 「」 「」 「」 「」 」 「」 |                  |               |                                                      |          |  |  |  |
|                                                |                      | (天)从里潮山                               |                  |               |                                                      |          |  |  |  |
|                                                |                      |                                       |                  |               |                                                      |          |  |  |  |
|                                                |                      |                                       |                  |               |                                                      |          |  |  |  |
|                                                |                      |                                       |                  |               |                                                      |          |  |  |  |
| 17+4 - 177 (h.177 fm - 7 20 76 hang)           |                      |                                       |                  |               |                                                      | ]        |  |  |  |
| 「刈菜」「雪 化防腐 「雪 四数報助」                            |                      |                                       |                  |               |                                                      |          |  |  |  |

图 5.21 模块 IO 映射关系

(7) 至此,添加过程结束,可按照输入输出的映射关系操作扩展模拟量模块上的输入输出点。

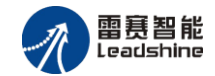

#### 5.2.3 应用例程

(1) 程序功能:

在 SMC604 控制器上控制扩展模块 EM06AX-C1 输出模拟量电压,并读取模拟量电压 输入

将模块的模拟量输出信号接到模拟量输入信号

输出模拟量电压 3V,监控模拟量输入信号

输出模拟量电压 5V,监控模拟量输入信号

需要的资源:系统自带,不需要其他的资源。BASIC 控制器有模拟量专用的函数来设置 和读取模拟量,相关的函数如下:

模拟量输出:

#### Short SMCSetDAOutput(WORD channel,DOUBLE Vout)

功能: 设置指定通道的模拟量输出值

参数: channel:模拟量输出通道; Vout:设置模拟量输出值

返回值:错误码

#### Short SMCGetDAOutput(WORD channel,DOUBLE \*Vout)

功能: 读取指定通道的模拟量输出值

参数: channel:模拟量输出通道; Vout:读取模拟量输出值

返回值:错误码

模拟量输入:

#### short SMCGetAin(WORD channel)

功 能: 读取指定通道的模拟量输入值

参数: channel 通道号,包括本地通道和扩展通道

返回值: 读取到的模拟量值

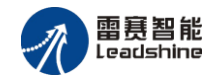

### 工程源码:

```
auto:
undim *
dim ret
ret=-1
dim vout
vout=-1
while true
    if modbus bit(100)=1 then
        modbus_bit(100)=0
        SMCSetDAOutput (0,3)
        SMCGetDAOutput (0, vout)
        print vout
endif
    if modbus bit(101)=1 then
        modbus bit(101)=0
        SMCSetDAOutput (1,5)
        SMCGetDAOutput (1, vout)
        print vout
    endif
    if modbus_bit(102)=1 then
        modbus_bit(102)=0
        ret=SMCGetAin(0)
        print "ret=", ret
    endif
```

#### wend

## 运行程序:

给寄存器赋值: modbus\_bit(100)=1,程序会给模拟量输出通道0赋值3,对应电压为3V, 给寄存器赋值: modbus\_bit(101)=1,程序会给模拟量输出通道1赋值5,对应电压为5V,给寄 存器赋值:Modbus\_bit(102)=1,程序会读取模拟量输入通道0的输入值。

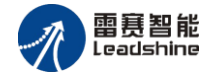

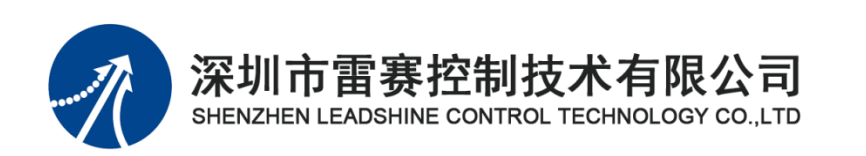

深圳市雷赛控制技术有限公司

地 址: 深圳市南山区学苑大道 1001 号南山智园 A3 栋9 楼

邮 编: 518052

电话: 0755-26415968

传 真: 0755-26417609

Email: <u>info@szleadtech.com.cn</u>

网 址: <u>http://www.szleadtech.com.cn</u>